## 项目经费查询流程

一、系统登录

方式 1. 登录学校信息门户 http://ehall.njxzc.edu.cn/new/index.html

| 个人就展               |             | 0.4                                        | <b>小人们的</b>                                                                                                    |                        |                                                                                                    |                            |
|--------------------|-------------|--------------------------------------------|----------------------------------------------------------------------------------------------------|------------------------|----------------------------------------------------------------------------------------------------|----------------------------|
| <b>2</b> (#GE6040) |             | (egamto                                    | 20 10                                                                                                    |                        |                                                                                                    |                            |
| <b>- (IEKKIM</b> ) |             |                                            |                                                                                                    |                        |                                                                                                    |                            |
|                    |             |                                            |                                                                                                    |                        |                                                                                                    |                            |
|                    |             |                                            | 在個語书:上本                                                                                                    | 1908 B -               | * 19994855                                                                                                    |                            |
|                    |             |                                            |                                                                                                    |                        |                                                                                                    |                            |
|                    |             | _                                          | The second second second second second second second second second second second second second second second s                                                                                                    |                        |                                                                                                    |                            |
| 9 <b>20 F</b>      |             | -                                          | 素白成用                                                                                                    | _                      |                                                                                                    |                            |
| ¢#i+i              | $\wedge$    |                                            | 秋(100月<br>) 学业(43文(役计)普理                                                                                                    | 8787                   | -                                                                                                    | 2 <b>HE</b>                |
| 528 F              | $\bigwedge$ | -1718 B                                    | あり<br>の<br>の<br>また<br>の<br>の<br>の<br>し<br>、<br>の<br>で<br>の<br>し<br>、<br>の<br>で<br>、<br>の<br>の<br>し<br>、<br>の<br>で<br>、<br>の<br>し<br>、<br>の<br>の<br>し<br>、<br>の<br>の<br>し<br>、<br>の<br>の<br>し<br>、<br>の<br>の<br>し<br>、<br>の<br>の<br>し<br>、<br>の<br>の<br>つ<br>の<br>の<br>の<br>の<br>の<br>の<br>の<br>の<br>の<br>の<br>の<br>の<br>の | в¶67<br>63897          | <ul> <li></li></ul>                                                                                                    | 27 <b>6</b>                |
| \$∰‡               |             | -ерная<br>-ерная<br><b>¥ 0</b><br>- л.Паля | <ul> <li>株工取用</li> <li>単型協文(保计)管理…</li> <li>予約業表</li> <li>予約素</li> </ul>                                                                                                    | едет<br>Канат-<br>Сная | ه۲۲۵۵۲۲۰۵           ه۲۲۵۵۲۲۰۵           ه۲۲۵۵۲۲۰۵           ه۲۲۵۹۲۰۵           ه۲۲۵۹۲۰۵           ۱۹۵۹۰۵           ۱۹۵۹۰۵ | 2.7.67<br>2.7.67<br>2.7.67 |

在热门应用栏目选择"财务综合服务"

方式 2. 登录财务处网站 https://cw.njxzc.edu.cn/

选择"财务综合信息门户"(用户名为工号,初始密码为XZXY+工号,字母为大写)

| <b>Такулски сала</b> |             |                      | 每周一、<br>每服           | 二、四在方山校区报销收单<br>1五在莫愁校区报销收单                             |      | 请输入关键字              |           |
|----------------------|-------------|----------------------|----------------------|---------------------------------------------------------|------|---------------------|-----------|
| 网站首页                 | 机构设置        | 规章制度                 | 支部建设                 | 服务指南                                                    | 信息公开 | 下载中心                | 在线留言      |
| 図片新闻                 | 新する規模化生活…   | 国家文件<br>省市文件<br>校内文件 | エロニー年度江宇高<br>定 出 页 : | 新区<br>秋 単 住<br>まます→#時候作用参注<br>の<br>一<br>二<br>一<br>高新区突… |      | ビスタイン (1月3日下午財务业全体) | more      |
| 室召开"我为申硕做贡献"专题       | 囫组织生活会,会议由… |                      | 江宁高新管字〔2022〕22号文     | 公布表扬名单,我校荣获…                                            |      | 展了"学习行知思想,弘扬行知料     | 青神"的主题教育活 |
| 财务综合信息ì              | h ا         | 校园-                  | 一卡通                  | 来書                                                      | 款查询  |                     | 票据查验      |

登陆后选择右上角钥匙图标可以修改密码

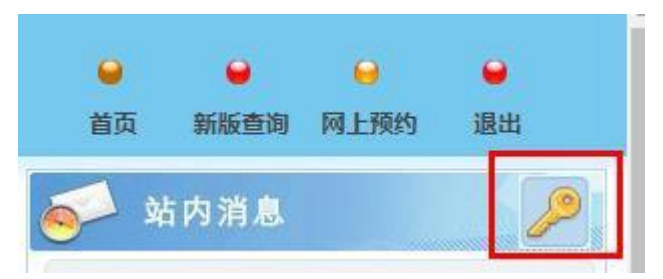

- 二、项目查询
  - 1. 选择"新版财务查询"

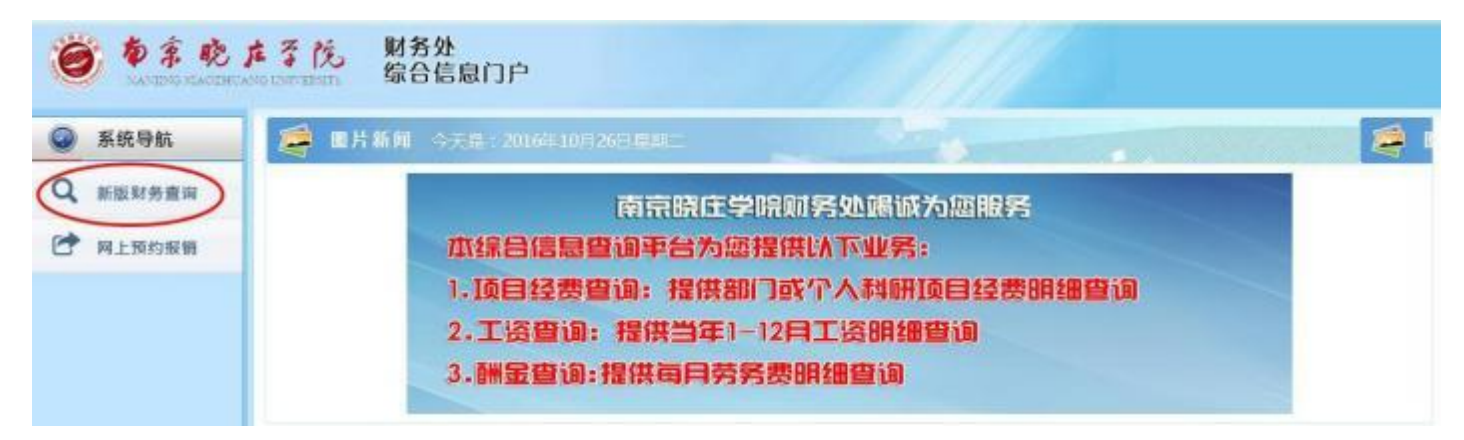

2. 选择"项目成组查询"

| <b>6</b> \$ \$ \$ | ▲ 予 茂 财务处<br>综合信息门户 |                               |        |                               |        |       |        | - | • |
|-------------------|---------------------|-------------------------------|--------|-------------------------------|--------|-------|--------|---|---|
| ALLER             |                     |                               |        |                               |        |       |        |   |   |
|                   | / ACIdeNetal        |                               |        |                               |        |       |        |   | 1 |
| REARS             | 查询功能 对自负表人查询        | <ul> <li>● 査(54+6)</li> </ul> | 202144 | <ul> <li>→ )は#全年時間</li> </ul> | ୧୫ ୦୪  | 会非子发目 | ● # Ca |   |   |
| 1 RETRIETAN       | Nikeze              |                               |        |                               |        |       |        |   |   |
| ⊕ 低的除入由的          | HEIGH +WHERE BERRIS | (Q)                           |        |                               |        |       |        |   |   |
| MANDONA           | 7 88 @ 90 9, 10 1   |                               |        |                               |        |       |        |   |   |
| e mannan          | NEHCE : NE          | 8.9                           | 负责人    |                               | 8018-8 |       | 可用本版   |   |   |

查询功能、查询年份可在下拉框选择,然后点击下方的"项目成组查询",即可看 到所有的项目代码、项目余额等信息

3. 点击项目代码可以查询到该项目过往报销明细(年份可自由选择)

| x891         ULIN 1010         N型ADITAL         水水和日日日田田         教会外目         外型ADITAL         水水和日日日田田         教会外目         外型和特殊品           第日時間日日              • 日日              • 日              • 日日              • 日              • 日日              • 日              • 日日              • 日              • 日日              • 日              • 日日 |        |
|----------------------------------------------------------------------------------------------------|--------|
| 部時間         新時間38件49         2021年         ※         1日         単語物点相本語         単         *           部時間後期         第時間後期年49         2021年         ※<         第         10日         ※           部時間後期         第         第         第         10日         ※         ※           部時間         第         第         第         10日         ※         ※                                                                                                    |        |
| REALER                                                                                                    |        |
|                                                                                                    |        |
|                                                                                                    |        |
| 日本 元年号 皆事 短日代日 利日代日 利日代日 利日代日 美士/単位 投り人 /                                                                                                    | MARKES |
| REEDE 1 2023-01-13 2023 1P 5 9002 5時金配                                                                                                    | 1      |

## 查询预算分配模板请点击"预算执行情况",选择年份,点击下方查询按钮

| tes            | now concernent S                                                               | <b>综合信息</b> 门户                                                                                                    |                                                                                                    |                                                                                                    |                                                                                                    |       | am.  | FIGEN PLENN |
|----------------|--------------------------------------------------------------------------------|----------------------------------------------------------------------------------------------------|----------------------------------------------------------------------------------------------------|----------------------------------------------------------------------------------------------------|----------------------------------------------------------------------------------------------------|-------|------|-------------|
| 2              |                                                                                | · 人表介 · · · · · · · · · · · · · · · · · · ·                                                                                                    |                                                                                                    | and the second second s |                                                                                                    |       |      |             |
| SARDAR         | 第日收火時時 (1)                                                                     | <b>制法行场</b> 宏 教支科目分类统计                                                                                                    | 未被把借款情况                                                                                                | 項目投票管理委任                                                                                                    | 全中調 然這時件預設                                                                                                    |       |      |             |
| MERCHAR        | 法用年份                                                                           | 2021年                                                                                                    | > *                                                                                                    |                                                                                                    |                                                                                                    |       |      |             |
| KEIMARA        |                                                                                |                                                                                                    |                                                                                                    |                                                                                                    |                                                                                                    |       |      |             |
| 机的收入性的         | 0                                                                              | 171                                                                                                    |                                                                                                    |                                                                                                    |                                                                                                    |       |      |             |
| MENDERM        | T an A bai                                                                     |                                                                                                    |                                                                                                    |                                                                                                    |                                                                                                    |       |      |             |
| ebox Arresolum | Reserves                                                                       | TONUCR                                                                                                    | 22652                                                                                                  | 和前/教人教                                                                                                    | 101100                                                                                                    | MAILE | 0.02 | - 15        |
|                |                                                                                |                                                                                                    |                                                                                                    |                                                                                                    |                                                                                                    |       |      |             |
| 8/662/05       | 1 4899                                                                         | 現日余額                                                                                                    | 就让很失                                                                                                   | and the second second s | 100 March 100 March 100 Ma |       |      | 100000      |
| 8.55205        | 1 A892<br>2 A692811                                                            | - 現日余語<br>- 収入                                                                                                    | 間止銀史<br>不控制                                                                                            | - 12                                                                                                    | 10                                                                                                    |       | 10   | -           |
| astadati       | 1 A399<br>2 A592811<br>1 A599811                                               | 求日余額     收入     式10                                                                                                    | 間止銀度<br>不控制<br>不控制                                                                                     | - 3                                                                                                    | 100                                                                                                    | - 8   | 1    | 1           |
| 8500           | 1 6892<br>2 689201<br>3 669301<br>4 689301                                     | <ul> <li>- 収益未留</li> <li>- 収込未留</li> <li>- 収込ま</li> <li>- 収込ま</li> <li>- 収込ま</li> <li>- 収入ま</li> <li>- 収入ま</li></ul> | 新止出来<br>不3960<br>不3980<br>不3980<br>不3980                                                               | - 9                                                                                                    |                                                                                                    |       |      | - 1         |
| anun           | 1 8892<br>2 669211<br>8 669211<br>4 659211<br>5 619264                         | <ul> <li>収益余額</li> <li>収入</li> <li>支加</li> <li>契約数</li> <li>契約</li> <li>契約</li> </ul>                                                                                                    | <ul> <li>第止重要</li> <li>不投始</li> <li>不投始</li> <li>不投始</li> <li>不投始</li> <li>不投始</li> <li>不投始</li> </ul> | -9                                                                                                    |                                                                                                    |       | - 3  |             |
| 8500           | 1 8892<br>2 852211<br>3 852211<br>4 822211<br>5 852281<br>4 852281<br>5 852281 | <ul> <li>収益余額</li> <li>収入</li> <li>支加</li> <li>暂行数</li> <li>契約</li> <li>契約</li> <li>契約</li> <li>収入(不计语目余様)</li> </ul>                                                                                                    | 關止國史<br>不投始<br>不投始<br>不投始<br>不投始<br>不投始<br>不投始                                                         |                                                                                                    | 1                                                                                                    |       |      |             |